## How To Opt-In to Louie's Leftovers on NAUgo App

1. Click the profile avatar

2. Go into the Messages section 3. Click the Opt-In button at the top of the screen, then Explore all opt-in channels

4. Select Louie's Leftovers from the list 5. Click the green Opt-In button at the top of the screen. It may take a few seconds for the channel to appear in your Opt-In Channels list.

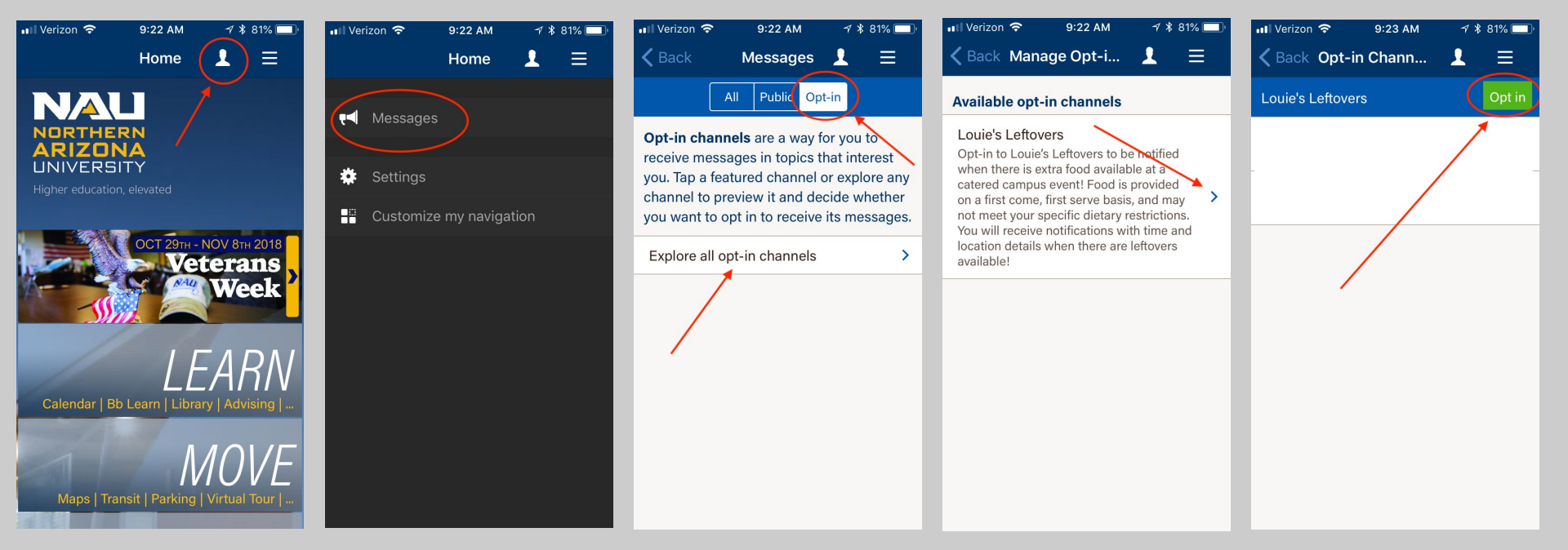